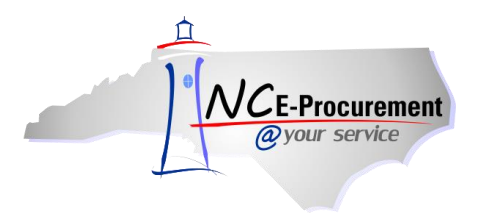

# NCAS- Receiving a Line Item

Receiving is the process an agency uses to record goods and services that are delivered. In the NC E-Procurement process, receiving completes the purchase order lifecycle. A receipt is an acknowledgement that the goods have arrived and/or the service is complete. Receipt records ensure that all items on the purchase order were correctly received and accounted for in the financial system. Once items have been received in the system, the supplier can be paid for their goods or services. Every purchase order line item should be received in Ariba. Items that are Unit of Measure '**Dollar**', however, do not transmit between NC E-Procurement and NCAS. PO failures must be resolved before receiving can occur.

Depending on the agency, receiving occurs at either a centralized location, known as Central Receiving, or at the desktop of the requester, known as Desktop Receiving. Ariba allows for both methods of receipt. The ship-to address on the PO will determine the shipment's destination and is also associated with either a central receiving facility or a desktop receiving facility. Each NC agency has determined which type of receiving best meets its needs.

- **Desktop Receiving:** The user listed as 'Created on Behalf Of' on the eRequisition receives the items at their desk. They will open the package, check the product, and then go into NC E-Procurement to accept or reject the items in the order.
- **Central Receiving:** Purchase orders are delivered to a centralized location. One user with the central receiving group associated with that Ship To address then logs into NC E-Procurement to accept or reject the items in the order.

**Receipt Email Notifications:** An automated email message is sent to the receiver reminding the user to receive a specific order when the purchase order is generated. However, it is critical that the receiver waits until the products have arrived and check the quality and quantity before receiving the order in Ariba.

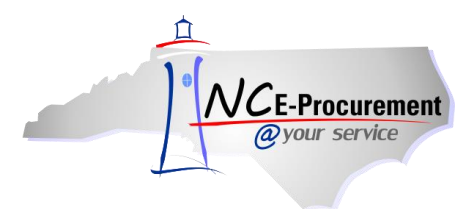

 Select the 'Receive' command from the Ariba Dashboard. This can be accessed using the 'Manage' shortcut menu on the Menu Bar, in the 'Common Actions' portlet, by clicking on the eRequisition ID in the 'My Documents' portlet, or by conducting a system search for the eRequisition to be received on.

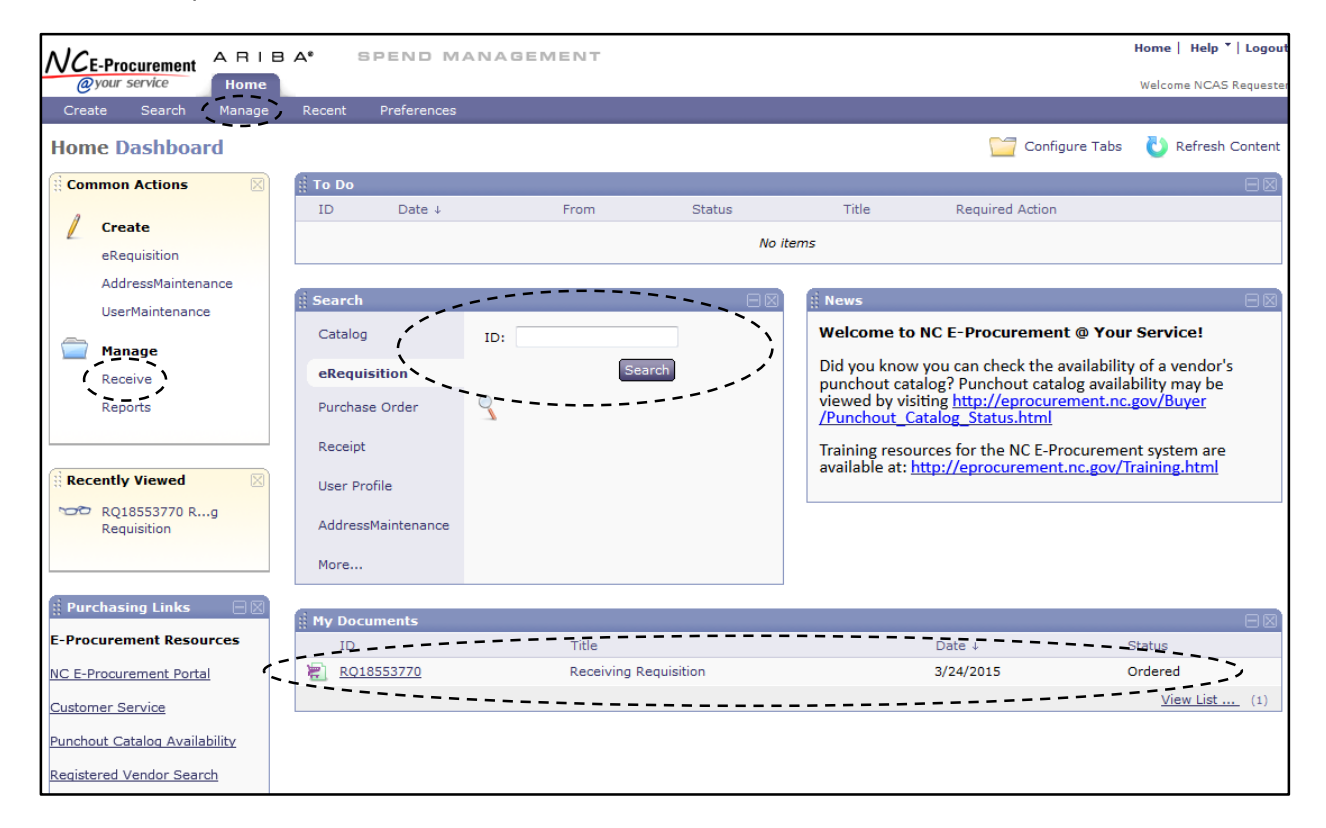

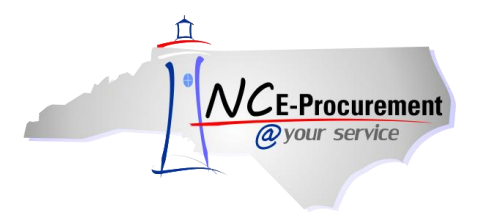

 A list of purchase orders waiting to be received will appear once you've selected 'Receive' under the 'Manage' tab or 'Common Actions' portlet. Select the purchase order on which you would like to receive.

**Note:** You can also select '**Search**' to explore the system for a specific purchase order, eRequisition, or Receipt on which to receive.

|                      | ARIBA*                                    | SPEND MANAGEMENT                        |                                     |         | Home   He                                                  | lp 🎽 Logout   |  |  |
|----------------------|-------------------------------------------|-----------------------------------------|-------------------------------------|---------|------------------------------------------------------------|---------------|--|--|
| <i>Qyour service</i> | Home                                      |                                         |                                     |         | Welcome N                                                  | CAS Requestor |  |  |
| 🕞 Create Sear        | 🖼 Create Search Manage Recent Preferences |                                         |                                     |         |                                                            |               |  |  |
| Receiving Steps      |                                           |                                         |                                     |         |                                                            | Exit          |  |  |
| 1 Select             | Search for and t                          | hen select requests for which to receiv | e or verify items. To<br>Select the |         | enter an ID to find a specific request, or leave the field | *             |  |  |
| 2 Select<br>Receipt  | Order ID 💌                                | Search                                  | purchase                            | order   |                                                            | Advanced      |  |  |
| 3 Receive            | Search Res                                | sults                                   | 'Title' or th                       | ne      |                                                            |               |  |  |
| 4 Additional<br>Info | Requests return                           | ned: 6                                  | 'Order ID'                          | link.   |                                                            |               |  |  |
| S Summary            | Order ID 🗅                                | Title                                   | Date                                |         | Supplier                                                   |               |  |  |
| (J) Summary          | NC5000056                                 | Change Order Test                       | Tue, 28 Feb, 2012                   | Ordered | Mustang Aviation Inc                                       |               |  |  |
|                      | NC5000 6                                  | NCAS Requester Approvable               | Wed, 7 Mar, 2012                    | Ordered | B.W.Wilson Paper Co.                                       |               |  |  |
|                      | NC5000078                                 | Receiving a Line Item                   | Today, 12:42 PM                     | Ordered | QUALITY MOWER & SAW EQUIP. INC                             |               |  |  |
|                      | NC5000079                                 | Receiving a Line Item                   | Today, 1:36 PM                      | Ordered | UNISOURCE INC                                              |               |  |  |
|                      | NC5000080                                 | Receiving a Line Item                   | Today, 1:36 PM                      | Ordered | Lowe's Home Centers, Inc.                                  |               |  |  |
|                      | NC5000081                                 | Test3 Parallel 9r                       | Today, 1:42 PM                      | Ordered | Shepherd Electric Supply                                   |               |  |  |
|                      |                                           |                                         |                                     |         |                                                            |               |  |  |
|                      |                                           |                                         |                                     |         |                                                            | Exit          |  |  |

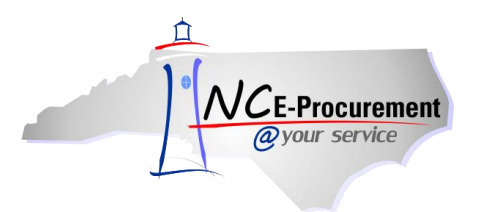

#### I. Accepting Line Items

1. Enter the number of items received in the 'Accepted' column. Be sure to enter the items received based on the appropriate unit of measure. For example, if the purchase order was issued for 10 each, the receiver will receive based on the unit of measure, each. If the purchase order was issued for 12,500 dollars, the receiver will receive based on the unit of measure, dollar.

**Note:** Not all shipments will be received in full. Users may enter a partial receipt by entering the number of items received in the '**Accepted**' column. More than one receipt can be entered for the same purchase order.

**Note:** If all items have been physically received or the service order has been completed, users may use the '**Accept All'** button to automatically enter the full amount ordered for each line item in the '**Accepted'** column.

**Note:** In some cases, users may physically receive more than what was ordered. In this case, the user may enter the amount ordered plus the receiving tolerance.

2. Enter the packing slip number in the 'Packing Slip' field.

Note: Packing slip information is required for any unit of measure other than 'Dollar.'

Note: If a receipt approver is required, please see section 'VI. Adding Approvers.'

3. Click 'Submit.'

|                                                         | RIBA" SPEND MANAGEMENT                                                                                                    | Home   Help *   Logout                                                                                       |
|---------------------------------------------------------|----------------------------------------------------------------------------------------------------|----------------------------------------------------------------------------------------------------|
| @your service                                           | Home                                                                                                    | Welcome NCAS Requestor                                                                                       |
| 🖬 Create Search                                         | Manage Recent Preferences                                                                                                    | ~~~                                                                                                    |
| Receiving Steps                                         | Receipt DR10000329: NC5000080 - Receiving a Line Item<br>For a receipt, indicate the amount or quantity to accept or reject for each line | e item, and the date received. For a milestone, indicate whether the milestone is complete &                 |
| <ul> <li>Request</li> <li>Select<br/>Receipt</li> </ul> |                                                                                                    | Accept All                                                                                                   |
| 3 Receive                                               | Close Order: 🔿 Yes 💿 No 🛛 Date: Today, 1:58                                                                                               | PM                                                                                                    |
| 4 Additional<br>Info                                    | Order ID: <u>NC5000080</u> Processing Status: Receiving<br>Order Title: Receiving a Line Item                                             |                                                                                                    |
| 5 Summary                                               | Integration Status: Receipt Not Pushed<br>My Labels: 1 <u>Apply Label</u>                                                                 |                                                                                                    |
|                                                         | Line Items - Quantity Receiving Needed                                                                                                    |                                                                                                    |
|                                                         | No. 🕆 Quantity Unit Description                                                                                                    | Prev. Accepted Accepted Rejected Packing Slip Date Received                                                  |
|                                                         | 1 3 WhirlpoolÂ@ 25.1 Cu. Ft. Side-by-Side Refrigerator<br>(Color: White) ENERGY STAR®                                                     | 0 3 0 12345 Today, 1:58 PM                                                                                   |
|                                                         | COMMENTS - ENTIRE RECEIPT                                                                                                    |                                                                                                    |
|                                                         | Comments:                                                                                                    | Enter the amount to be accepted in<br>the ' <b>Accepted</b> ' column. Also enter<br>the proper packing slip. |
|                                                         |                                                                                                    | .i.                                                                                                    |

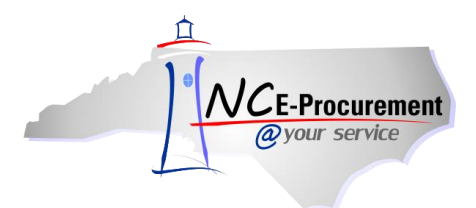

Once the receipt has been submitted it will be in **'Approved'** status and the **'Integration Status'** will change to **'Receipt Pushed.'** Receipts for orders with all lines set to Unit of Measure **'Dollar'** will have an integration status of **'Receipt Push Bypassed.'** 

| CE-Procure                                                                                 | A RI                                                                                       | BA* SPEND                                      | MANAGEMENT                      |                                 |                              |                    |                         | Home Help                   | •   Lo |
|--------------------------------------------------------------------------------------------|--------------------------------------------------------------------------------------------|------------------------------------------------|---------------------------------|---------------------------------|------------------------------|--------------------|-------------------------|-----------------------------|--------|
| @your servit                                                                               | ce Home                                                                                    |                                                |                                 |                                 |                              |                    |                         | Welcome NCAS                | Req    |
| Create S                                                                                   | Search Manac                                                                               | ge Recent Preferen                             | ces                             |                                 |                              |                    |                         |                             | _      |
| R100006                                                                                    | 60 - Receip                                                                                | t for NC5000152                                |                                 |                                 |                              |                    |                         | Status: Ap                  | pro    |
| <b>T</b> he second second second second                                                    |                                                                                            |                                                |                                 | Pr I                            | a ha baha kata sa sa sa sa ƙ |                    |                         | <u> </u>                    |        |
| These are the o                                                                            | details of the requ                                                                        | Jest you selected. Dependin                    | .g on its status, you can ei    | dit, change, copy, cancel, or : | submit the request fo        | or approval. You n | hay also print the deta | ills of the request. Review |        |
|                                                                                            |                                                                                            |                                                |                                 |                                 |                              |                    |                         |                             |        |
| 3 Back                                                                                     |                                                                                            |                                                |                                 | Print                           |                              |                    |                         |                             |        |
|                                                                                            |                                                                                            |                                                |                                 |                                 |                              |                    |                         |                             |        |
| Summary                                                                                    | Approval Flow                                                                              | History                                        |                                 |                                 |                              |                    |                         |                             | _      |
|                                                                                            |                                                                                            |                                                |                                 |                                 |                              |                    |                         |                             |        |
| lose Order:                                                                                | No                                                                                         | Date:                                          | Today, 2:38 PM                  |                                 |                              |                    |                         |                             |        |
| Close Order:<br>Inder ID:                                                                  | No<br><u>NC5000152</u>                                                                     | Date:<br>Processing Statu                      | Today, 2:38 PM<br>us: Processed |                                 |                              |                    |                         |                             |        |
| Close Order:<br>Ander ID:<br>Ander Title:                                                  | No<br><u>NC5000152</u><br>Receiving a                                                      | Date:<br>Processing Statu<br>Line Item         | Today, 2:38 PM<br>us: Processed |                                 |                              |                    |                         |                             |        |
| Close Order:<br>Order ID:<br>Order Title:<br>Integration State                             | No<br><u>NC5000152</u><br>Receiving <del>a</del><br>us: Receipt Pusl                       | Date:<br>Processing Statu<br>Line Item         | Today, 2:38 PM<br>us: Processed |                                 |                              |                    |                         |                             |        |
| Close Order:<br>)rder ID:<br>)rder Title:<br>ntegration Stati<br>iy Cabel <del>s:</del> 🔒  | No<br><u>NC5000152</u><br>Receiving <del>a</del><br>us: Receipt Pusl<br><u>Apply tabel</u> | Date:<br>Processing Statu<br>Line Item<br>hed  | Today, 2:38 PM<br>us: Processed |                                 |                              |                    |                         |                             |        |
| Close Order:<br>Order ID:<br>Order Title:<br>Integration State<br>Ny Cabel <del>s:</del> 🚇 | No<br><u>NC5000152</u><br>Receiving <del>a</del><br>us: Receipt Pusl<br><u>Apply tabel</u> | Date:<br>Processing Statu<br>Line Item<br>hed  | Today, 2:38 PM<br>us: Processed |                                 |                              |                    |                         |                             |        |
| Close Order:<br>Order ID:<br>Order Title:<br>Integration Stat<br>Ty Cabel <del>s:</del> 🔒  | No<br><u>NC5000152</u><br>Receiving <del>a</del><br>us: Receipt Pusi<br><u>Apply +abel</u> | Date:<br>Processing Statu<br>Line Item<br>hed  | Today, 2:38 PM<br>us: Processed |                                 |                              |                    |                         |                             |        |
| Close Order:<br>Order ID:<br>Areer Title:<br>Integration Stat<br>Ing Cabels: 2             | No<br>NC5000152<br>Receiving <del>a</del><br>us: Receipt Pusi<br>Apply <u>tate</u> l       | Date:<br>Processing Statu-<br>Lige Item<br>hed | Today, 2:38 PM<br>us: Processed |                                 |                              |                    |                         |                             |        |
| Close Order:<br>Order ID:<br>Order Title:<br>Integration Stat<br>My Cabels+                | No<br>NC5000152<br>Receiving a<br>us: Receipt Pusi<br>-Apply-tabel<br>ceived By Quan       | Date:<br>Processing Statu<br>Lidge Item<br>hed | Today, 2:38 PM<br>us: Processed | Prev. Accepted                  | Accepted                     | Rejected           | Packing Slip            | Date Received               |        |

**Note:** Users will receive an email after a receipt is transmitted to NCAS. If the receipt does not pass validation in NCAS, users may receive two emails. The first email is sent to let the user know the receipt has successfully transmitted to NCAS. The second means that the receipt failed to pass NCAS validation.

The 'Integration Status' can also be seen on the 'Receipts' tab of the requisition or purchase order. Receipts that are in 'Composing' status and have not been submitted will have an integration status of 'Receipt Not Pushed.' If a receipt fails NCAS validation the status will appear as 'Receipt Push Failed.'

|                       | ARIBA" SPENDI                                       | MANAGEMENT                      |                                   |                                  |                            | Home   Help *   Logout                 |  |
|-----------------------|-----------------------------------------------------|---------------------------------|-----------------------------------|----------------------------------|----------------------------|----------------------------------------|--|
| @your service         | Home                                                |                                 |                                   |                                  |                            | Welcome NCASRequester NCASRequester    |  |
| 🕞 Create S            | earch Manage Recent Prefer                          | rences                          |                                   |                                  |                            |                                        |  |
| NC10075479 -          | NC10075479 - Untitled Requisition Status: Receiving |                                 |                                   |                                  |                            |                                        |  |
| These are the details | of the request you selected. Depending (            | on its status, you can edit, ch | ange, copy, cancel, or submit the | request for approval. You may al | so print the details of th | e request. Review your request and 🛛 😜 |  |
|                       |                                                     |                                 |                                   |                                  |                            |                                        |  |
| O Back                |                                                     |                                 | Print                             |                                  |                            |                                        |  |
| Summary Approv        | val Flow Receipts History                           |                                 |                                   |                                  |                            |                                        |  |
|                       |                                                     |                                 |                                   |                                  |                            | /\                                     |  |
| Receipt ID 🗅          | Title                                               | Order ID                        | Order Title                       | Date                             | Status                     | Integration Status                     |  |
| DR12480993            | Receipt for NC10075479                              | NC10075479                      | Untitled Requisition              | Today, 2:24 PM                   | Approved                   | Receipt Pushed                         |  |
| DR12480997            | Receipt for NC10075479                              | NC10075479                      | Untitled Requisition              |                                  | Composing                  | Receipt Not Pushed                     |  |
|                       |                                                     |                                 |                                   |                                  |                            | ~~~~~                                  |  |
|                       |                                                     |                                 |                                   |                                  |                            |                                        |  |

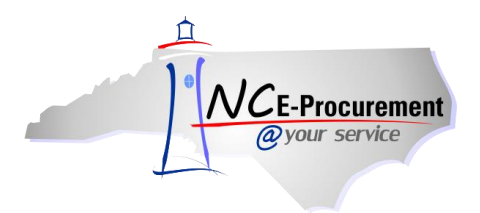

**Note:** Once a receipt is submitted, the subsequent receipt is automatically created. This new receipt can be edited, but the user will not be able to submit it until the previous receipt has passed NCAS validation or has been approved/denied (if applicable).

| NCE Procurament ARIBA SPEND MANAGEMENT                                                                                                    | Home   Help *   Logout                                                                                                    |  |  |  |  |  |  |  |  |
|----------------------------------------------------------------------------------------------------|----------------------------------------------------------------------------------------------------|--|--|--|--|--|--|--|--|
| @your service Home                                                                                                    | Operation         Home         Welcome NCASRequester                                                                        |  |  |  |  |  |  |  |  |
| E Create Search Manage Recent Preferences                                                                                                    |                                                                                                    |  |  |  |  |  |  |  |  |
| Receiving Steps     Receipt DR12481039: NC10075479 - Untilled Requisition       1     Select       Receive     This request contains errors. You must correct these errors before continuing.       Image: The previous receipt is in the process of being pushed. A new receipt can be submitted only after the previous receipt is pushed.       Additional Info       Summary | If a receipt is submitted<br>before the previous receipt<br>has passed NCAS<br>validation, this error will be<br>displayed. |  |  |  |  |  |  |  |  |

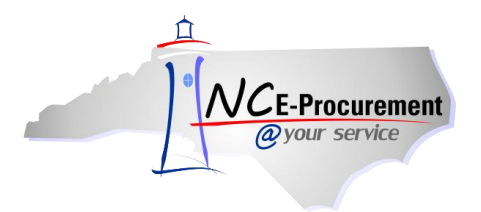

## II. Rejecting Line Items

If a receiver received damaged or incorrect products in an order, he or she may opt to reject those items using the 'Reject Items' functionality. The rejection field is **not** stored in NCAS and is strictly for internal purposes only. This field may be referenced by users at a later date to determine why the full amount of the purchase order was not received. When rejecting a shipment, users can enter comments as to why the line item is being rejected to serve as a reference in the future.

1. Enter the amount to reject in the '**Rejected**' column. Remember, this information is **not** stored in NCAS.

Note: Do not enter a packing slip number when rejecting a line item.

2. Click 'Next.'

|                               | ARIBA* SPEND MANAGEMENT Home                                                                                                    | Help *   Logout    |
|-------------------------------|----------------------------------------------------------------------------------------------------|--------------------|
| @your service                 | Home Welco                                                                                                    | ome NCAS Requestor |
| 🖬 Create Search               | Manage Recent Preferences                                                                                                    |                    |
| Receiving Steps               | Receipt DR10000329: NC5000080 - Receiving a Line Item                                                                                                    | Submit Exit        |
| 1 Select<br>Request           | For a receipt, indicate the amount or quantity to accept or reject for each line item, and the date received. For a milestone, indicate whether the milestone is com                                                                                                    | plete ¥            |
| <li>2 Select<br/>Receipt</li> | Accept All                                                                                                    |                    |
| 3 Receive                     | Close Order: Orges In Date: Today, 1:58 PM                                                                                                    |                    |
| 4 Additional<br>Info          | Order ID: <u>NC5000080</u> Processing Status: Receiving<br>Order Title: Receiving a Line Item                                                                                                    |                    |
| 5 Summary                     | Integration Status: Receipt Not Pushed<br>My Labels: 10 <u>Apply Label</u>                                                                                                    |                    |
|                               | Line Items - Quantity Receiving Needed         No. † Quantity Unit       Description         Prev. Accepted       Accepted         1       3         each       WhirlpoolÂ@ 25.1 Cu. Pt. Side-by-Side Refrigerator       0         0       0       3       Today. 158 PM                                                                                                    |                    |
|                               | Comments:<br>Comments:<br>Comments: | ł'                 |

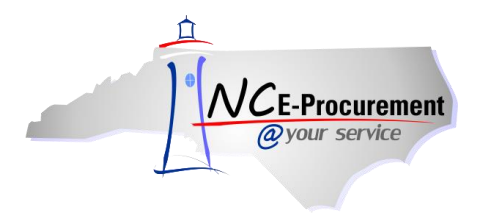

- 3. Enter a comment in the '**Rejection Reason**' field as to why the items are being rejected (e.g., Items received were broken).
- 4. Click 'Next.'

**Note:** Users may opt to skip the **'Additional Information'** page in the future by checking the box beside **'Always go directly to the summary page.'** Users will still be able to enter a rejection reason; however, it will be added directly on the **'Summary'** page. For more information on resetting default preferences, reference the Reset Default Preferences Process Guide.

|                                  | ARIBA <sup>®</sup> 5                     | BPEND MANAGEMENT                                                                    |                                                                                              | Home   Help 🔭   Logout |
|----------------------------------|------------------------------------------|-------------------------------------------------------------------------------------|----------------------------------------------------------------------------------------------|------------------------|
| @your service                    | Home                                     |                                                                                     |                                                                                              | Welcome NCAS Requester |
| 🕞 Create Search                  | Manage Recent                            | Preferences                                                                         |                                                                                              |                        |
| Receiving Steps                  | Receipt DR1000066<br>Enter additional in | 50: NC5000152 - Receiving a Line Item<br>nformation about this item. You may be asl | ked to add asset data for certain types of items, or rejection comments if you are rejection | Next ) Summary Exit    |
| 1 Select<br>Receipt<br>2 Receive | Line Item No.:<br>Quantity:              | 1                                                                                   |                                                                                              |                        |
| 3 Additional<br>Info             | Description:<br>Prev. Accepted:          | Solid Laminated Tire, 6 x 9 x 20<br>1                                               | Enter the reason for rejection                                                               |                        |
| 4 Summary                        | Accepted:<br>Rejected:                   | 0                                                                                   |                                                                                              |                        |
|                                  | Date Received:<br>Rejection Reason:      | Items received were broken.                                                         | .::                                                                                          |                        |
|                                  | ( Always go dire                         | ctly to the summary page                                                            | (Trop                                                                                        | Next) Summary Exit     |
|                                  |                                          |                                                                                     |                                                                                              |                        |

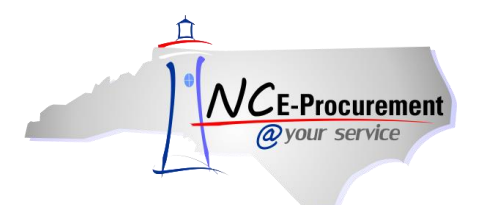

5. The 'Summary' page will be displayed. Review the information and click 'Submit.'

|                      | ARIBA® SPEND MANAGEMENT Home                                                                            | Help *   Logout  |
|----------------------|----------------------------------------------------------------------------------------------------|------------------|
| @your service        | Home Welcom                                                                                             | e NCAS Requester |
| 🕞 Create Search      | Manage Recent Preferences                                                                               |                  |
| Receiving Steps      | Receipt DR10000660: NC5000152 - Receiving a Line Item                                                   | bmit Exit        |
| 1 Select<br>Receipt  | Review the receipt or milestone, make changes as necessary, and then submit it for approval.            |                  |
| 2 Receive            | Summary Approval Flow                                                                                   |                  |
| 3 Additional<br>Info | Close Order: O Yes ● No Date: Today, 2:19 PM<br>Order ID: <u>NC5000152</u> Processing Status: Receiving |                  |
| 4 Summary            | Order Title: Receiving a Line Item                                                                      |                  |
|                      | Integration Status: Receipt Not Pushed                                                                  |                  |
|                      |                                                                                                    |                  |
|                      |                                                                                                    |                  |
|                      | Line Items - Quantity Receiving Needed                                                                  |                  |
|                      | No. + Quantity Unit Description Prev. Accepted Accepted Rejected Packing Slip Date Received             |                  |
|                      | 1 6 each Solid Laminated Tire, 6 x 9 x 20 1 0 1 Today, 2:19 PM                                          |                  |
|                      | Items received were broken. Rejection Reason:                                                           |                  |
|                      |                                                                                                    |                  |

Once the receipt has been submitted it will be in '**Approved**' status and the '**Integration Status**' will change to '**Receipt Pushed**.' Receipts for orders with all line items set to Unit of Measure '**Dollar**' will have an integration status of '**Receipt Push Bypassed**.'

|                      | ARIBA" SPEND MANAGEMENT                                                                                                    |                     |                   | Но               | me   Help 🔭   Logout  |
|----------------------|----------------------------------------------------------------------------------------------------|---------------------|-------------------|------------------|-----------------------|
| @your service        | Home                                                                                                    |                     |                   | W                | elcome NCAS Requestor |
| 🖬 Create Search      | Manage Recent Preferences                                                                                                    |                     |                   |                  |                       |
| Receiving Steps      | Receipt DR10000329: NC5000080 - Receiving a Line Item<br>These are the details of the receipt you selected. If the receipt has not been processed by the system, and                                                 | if you have the app | ropriate permissi | Prev             | Next Exit             |
| 2 Receive            |                                                                                                    |                     |                   |                  |                       |
| 3 Additional<br>Info | Summary Approval Flow History                                                                                                    |                     |                   |                  |                       |
| (d) Summary          | Close Order: No Date: Today, 9:36 AM<br>Order ID: <u>NC5000080</u> Processing Status: Processed<br>Order Title: Receiving a Line Item<br>Integration Status: Receipt Pushed<br>My Labels: <mark>1 Apply Label</mark> |                     |                   |                  |                       |
|                      | Line Items Received By Quantity                                                                                                    |                     |                   |                  |                       |
|                      | No. 🕆 Quantity Unit Description                                                                                                    | Prev. Accepted      | Accepted Reject   | ted Packing Slip | Date Received         |
|                      | 1 3 each Whirlpool® 25.1 Cu. Ft. Side-by-Side Refrigerator (Color: White) ENERGY STARÂ(                                                                                                    | 0                   | 1 0               | 12345            | Today, 9:36 AM        |
|                      |                                                                                                    |                     |                   | 4 Prev           | Next) Exit            |

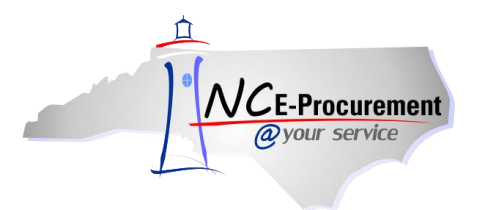

#### III. Reopening a Closed Order

Once an order has been fully received or the '**Close Order**' option has been set to '**Yes**' in Ariba Buyer, the status of the purchase order will be '**Received**.' This indicates that the order has been completed and is closed in NC E-Procurement. Users may reopen a closed order by following the steps below:

1. As the specified receiver on the purchase order, select the '**Receive**' command from the Home Dashboard.

|                                   | BA* SPEND M                                                                                 | ANAGEMENT                |        |                                     |                                     | Home   Help *   Logout |  |  |  |
|-----------------------------------|---------------------------------------------------------------------------------------------|--------------------------|--------|-------------------------------------|-------------------------------------|------------------------|--|--|--|
| <i>@your service</i> Home         | @ your service         Home           Welcome NCAS Requestor         Welcome NCAS Requestor |                          |        |                                     |                                     |                        |  |  |  |
| Create Search <mark>Manage</mark> | Recent Preferences                                                                          |                          |        |                                     |                                     |                        |  |  |  |
| Home Dashboard                    | ive<br>ints                                                                                 |                          |        |                                     | Configure                           | Tabs 👌 Refresh Content |  |  |  |
| Common Actions                    | ∰ To Do                                                                                     |                          |        |                                     |                                     |                        |  |  |  |
| A country                         | ID Date ↓                                                                                   | From                     | Status | Title                               | Required Action                     |                        |  |  |  |
| eRequisition                      |                                                                                             |                          | N      | lo items                            |                                     |                        |  |  |  |
| 🚞 Manage                          |                                                                                             |                          |        |                                     |                                     |                        |  |  |  |
| Receive                           | ii Search                                                                                   |                          |        | ii News                             |                                     |                        |  |  |  |
| Reports                           | Catalog                                                                                     | Order ID:                |        | Welcome                             | to NC E-Procuremen                  | nt Version 2.0!        |  |  |  |
|                                   | eRequisition                                                                                | Legacy Document Id:      |        | Don't forgot to v<br>Opportunities. | isit the NCEP Home Page to find Job | o-Aids and Training    |  |  |  |
| Recently Viewed                   | Purchase Order                                                                              |                          | Search |                                     |                                     |                        |  |  |  |
| ₩ NC5000079 Reg a                 | Receipt                                                                                     | My Labels                |        | # Purchasing Li                     | nks                                 |                        |  |  |  |
| Line Item                         | User Profile                                                                                | NCAS Requestor Label (1) |        | E-Procurement                       | Resources                           |                        |  |  |  |
| RQ20000663<br>Text3 Parallel 9r   | OSCI PTONIC                                                                                 |                          |        | NC @ Your Service                   | e Portal                            |                        |  |  |  |
| PO20000643 P g a                  | More                                                                                        |                          |        | Customer Service                    |                                     |                        |  |  |  |
| Line Item                         |                                                                                             |                          |        | Punchout Catalog                    | Availability                        |                        |  |  |  |
| RQ20000657 Ud<br>Requisition      |                                                                                             |                          |        | Registered Vendor                   | r Search                            |                        |  |  |  |
| RQ20000322 Da                     |                                                                                             |                          |        | Purchasing Site:                    | s of Interest                       |                        |  |  |  |
| Requisition                       |                                                                                             |                          |        | Purchase & Contra                   | act                                 |                        |  |  |  |
|                                   |                                                                                             |                          |        | IT Procurement                      |                                     |                        |  |  |  |
|                                   |                                                                                             |                          |        | Term Contracts Lin                  | hk                                  |                        |  |  |  |
|                                   |                                                                                             |                          |        |                                     |                                     |                        |  |  |  |

 Set the approvable type you would like to search by, and then populate the free-text field next to the 'Search' button with that approvable ID (eRequisition/Purchase Order/ Receipt ID). Click 'Search.'

|                                                                           | ARIBA"            | SPEND MANAGEMENT                               |                                            |                      | Home                                          | Help *   Logout |  |  |
|---------------------------------------------------------------------------|-------------------|------------------------------------------------|--------------------------------------------|----------------------|-----------------------------------------------|-----------------|--|--|
| VOC-Productimienti<br>@your service Home Welcome NCAS R<br>Welcome NCAS R |                   |                                                |                                            |                      |                                               |                 |  |  |
| 🖿 Create Search                                                           | Manage Recent     |                                                |                                            |                      |                                               |                 |  |  |
| Receiving Steps                                                           |                   |                                                |                                            |                      |                                               | Exit            |  |  |
| Select                                                                    | Search for and th | en select requests for which to receive or ver | ify items. To search, select a request typ | be and then enter an | ID to find a specific request, or leave the f | ield ¥          |  |  |
| Request                                                                   | Order ID 🗸        | Search                                         |                                            |                      |                                               | Advanced        |  |  |
| 2 Select<br>Receipt                                                       |                   |                                                |                                            |                      |                                               |                 |  |  |
| 3 Receive                                                                 | Search Res        | ults                                           |                                            |                      |                                               |                 |  |  |
| 4 Additional<br>Info                                                      | Requests return   | ed: 4                                          |                                            |                      |                                               |                 |  |  |
| 5 Summary                                                                 | Order ID 🛧        | Title                                          | Date Created                               | Status               | Supplier                                      |                 |  |  |
| U Summary                                                                 | NC5000056         | Change Order Test                              | Tue, 28 Feb, 2012                          | Ordered              | Mustang Aviation Inc                          |                 |  |  |
|                                                                           | NC5000076         | NCAS Requestor Approvable                      | Wed, 7 Mar, 2012                           | Ordered              | B.W.Wilson Paper Co.                          |                 |  |  |
|                                                                           | NC5000080         | Receiving a Line Item                          | Today, 1:36 PM                             | Ordered              | Lowe's Home Centers, Inc.                     |                 |  |  |
|                                                                           | NC500081          | <u>Test3 Parallel 9r</u>                       | Today, 1:42 PM                             | Ordered              | Shepherd Electric Supply                      |                 |  |  |
|                                                                           |                   |                                                |                                            |                      |                                               |                 |  |  |
|                                                                           |                   |                                                |                                            |                      |                                               | Exit            |  |  |

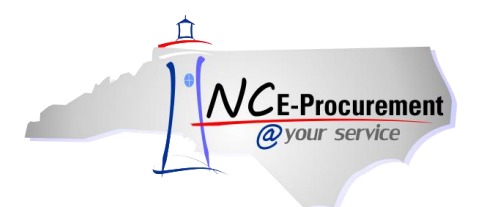

3. Click the **'Reopen Order'** button. The status of the purchase order will update from **'Received'** to **'Receiving.'** 

|                      | ARIBA" SPEND MANAGEM                                                                                                    | ENT                                                                                                   |                | Home   Help *   Logout                                                                                                    |
|----------------------|----------------------------------------------------------------------------------------------------|----------------------------------------------------------------------------------------------------|----------------|----------------------------------------------------------------------------------------------------|
| @your service        | Home                                                                                                    |                                                                                                    |                | Welcome NCAS Requestor                                                                                                    |
| 🖬 Create Search      | Manage Recent Preferences                                                                                                    |                                                                                                    |                |                                                                                                    |
| Receiving Steps      | ERP Order NC5000079: Receiving a Line Item                                                                                                    | ized, a milestone to verify. To select an item in the list, clici                                     | k its ID.      | (Prev Next) Exit                                                                                                    |
| 1 Select<br>Request  | This order is currently closed for recei                                                                                                    | ving.                                                                                                 |                |                                                                                                    |
| 2 Select<br>Receipt  | If you need to receive additional items, reopen th                                                                                                    | e_orter.                                                                                              | $\langle $     | Reopen Order                                                                                                    |
| 3 Receive            | RECEIPTS - NO APPROVAL NEEDED                                                                                                    |                                                                                                    |                |                                                                                                    |
| 4 Additional<br>Info |                                                                                                    |                                                                                                    |                |                                                                                                    |
| 5 Summary            | Receipt ID ↑ Order ID                                                                                                    |                                                                                                    | Date           | Status                                                                                                    |
|                      | DR10000330 NC5000079                                                                                                    | This message                                                                                          | Today, 4:09 PM | Approved                                                                                                    |
|                      | Order ID:     NC5000079       Version:     1       Title:     Receiving a Lin       Supplier:     UNISOURCE IN       Contact:     UNISOURCE IN       Encumbrance Status:     Encumbered       Close Order:     Order Closed F       Order Transmitted to Supplier?     ✓       My Labels:     Apply Label | e Item<br>c<br>c<br>c<br>c<br>c<br>c<br>c<br>c<br>c<br>c<br>c<br>c<br>c<br>c<br>c<br>c<br>c<br>c<br>c |                |                                                                                                    |
|                      |                                                                                                    |                                                                                                    |                | In the second second |

**Note:** Once you click '**Reopen Order**' there will be a new receipt in '**Composing**' status to be used for further receiving. Click the '**Receipt ID**' to view the receipt and continue. If the user is reopening an order to create a change on the purchase order, they will need to submit a receipt unreceiving items, with '**Close Order**' set to '**No.**' See section '**IV. Backing out Previously Accepted Items/ Unreceiving Items**' for more information on unreceiving line items.

| VCE-Procuremen                              | It Home                                                               |                                  |                                             |                                      | lilelcome NCA               |
|---------------------------------------------|-----------------------------------------------------------------------|----------------------------------|---------------------------------------------|--------------------------------------|-----------------------------|
| Create Searc                                | ch Manage Recent Preferences                                          |                                  |                                             |                                      |                             |
| NC5000079 -                                 | Receiving a Line Item                                                 |                                  |                                             |                                      | Status: Re                  |
| These are the detai                         | ls of the request you selected. Depending on                          | its status, you can edit, change | , copy, cancel, or submit the request for a | pproval. You may also print the deta | ails of the request. Review |
|                                             |                                                                       |                                  |                                             |                                      |                             |
| O Back                                      |                                                                       |                                  | Receive Print                               |                                      |                             |
| Back     Summary Appre                      | aval Flow <b>Receipts</b> History                                     |                                  | Receive Print                               |                                      |                             |
| Back     Summary Appre                      | oval Flow <b>Receipts</b> History                                     |                                  | Receive Print                               |                                      |                             |
| Summary Appr<br>Receipt ID ↑                | oval Flow <b>Receipts</b> History<br>Title                            | Order ID                         | Receive Print                               | Date                                 | Status                      |
| Back Summary Approx Receipt ID + DR10000330 | oval Flow <b>Receipts</b> History<br>Title<br>सन्दर्भात for NCS004079 | Order ID                         | Receive Print                               | Date<br>— — চিএইস, বাওস দল — — -     | Status                      |

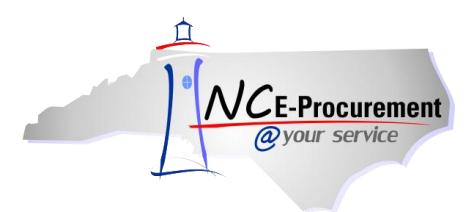

## IV. Backing out Previously Accepted Items/Unreceiving Items

If an incorrect amount was accepted or if the user needs to unreceive items for any reason, users will have the ability to back out the previously accepted line amount(s). This is also known as "negatively receiving" or "unreceiving" line items. Users can follow the steps below to back out previously accepted items.

**Note:** If the order has been fully received, the user will need to reopen the closed order before following the below process. Reference '**Section III**' for instructions on reopening a closed order.

1. Enter the amount to unreceive as a negative number in the 'Accepted' field (e.g. -1). A user cannot unreceive more than has previously been received.

**Note:** Rejecting and Unreceiving are **not** the same thing. When an item is unreceived or "negatively accepted," this information is passed to NCAS and the total quantity received in NCAS is reduced. Rejecting items is simply for internal purposes and does not transmit to NCAS.

 Enter the packing slip number that was originally used to receive the item in the 'Packing Slip' field.

**Note:** If a value is not entered in the packing slip field before clicking the '**Next**' button, previously used packing slips that have not yet been unreceived will be displayed on the screen for your use. A packing slip does not need to be entered when receiving or unreceiving line items with the Unit of Measure set as '**Dollar**.'

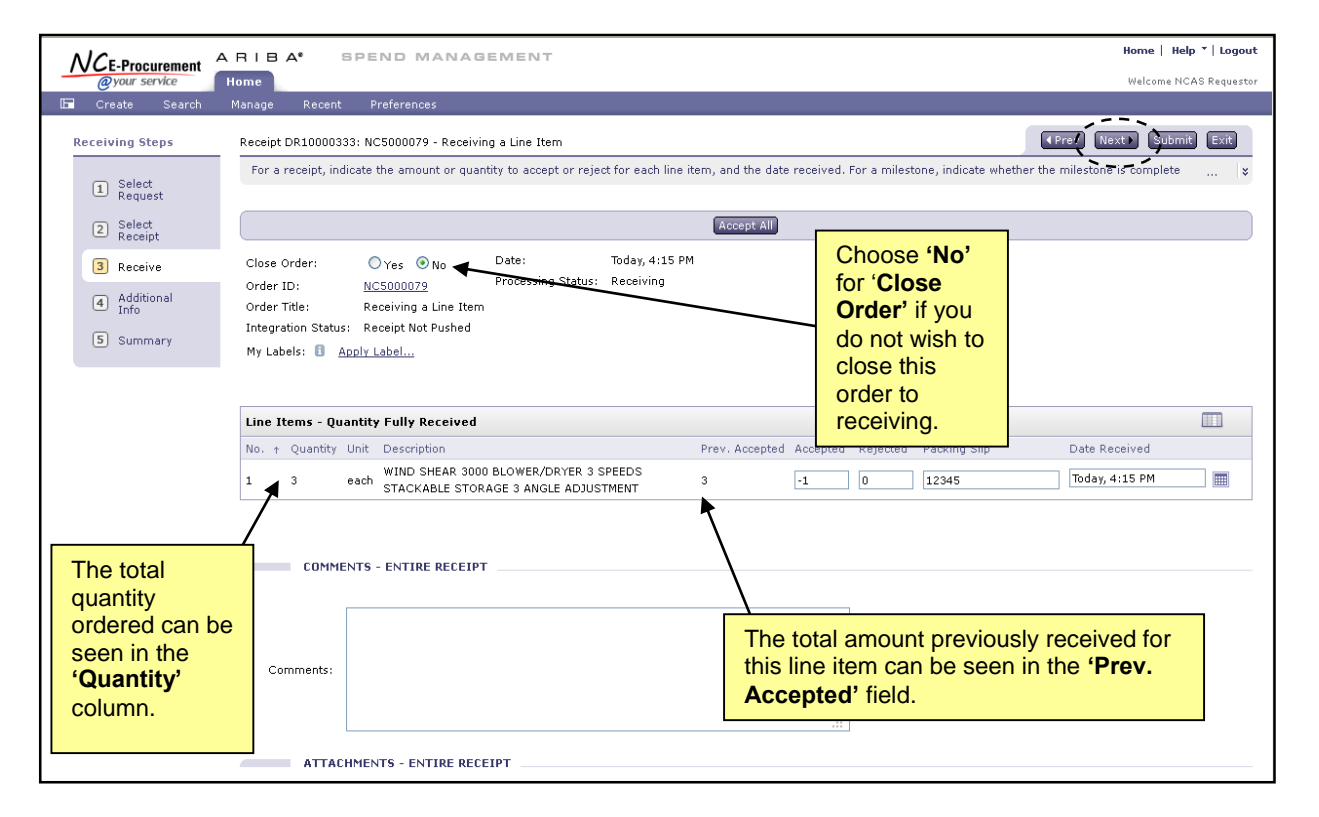

3. Click 'Next'.

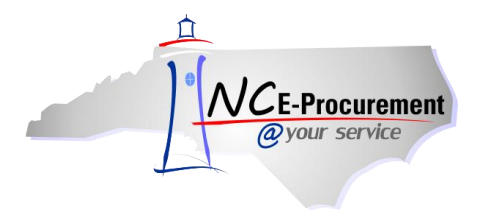

4. Review the entered information on the 'Summary' page and click 'Submit.'

**Note:** Users may click **'Submit'** on the previous page; however, they will not have a chance to review the information entered for this receipt.

|                      | A RIBA" SPEND MANAGEMENT                                                                                | Home   Help *   Logout |
|----------------------|----------------------------------------------------------------------------------------------------|------------------------|
| @your service        | Home                                                                                                    | Welcome NCAS Requester |
| 🖿 Create Search      | Manage Recent Preferences                                                                               |                        |
| Receiving Steps      | Receipt DR10000660: NC5000152 - Receiving a Line Item                                                   | Prev Submit Exit       |
| 1 Select<br>Receipt  | Review the receipt or milestone, make changes as necessary, and then submit it for approval.            | ~                      |
| 2 Receive            | summary Approval riow                                                                                   |                        |
| 3 Additional<br>Info | Close Order: ① Yes ④ No Date: Today, 2:19 PM<br>Order ID: <u>NC5000152</u> Processing Status: Receiving |                        |
| 4 Summary            | Order Title: Receiving a Line Item<br>Integration Status: Receipt Not Pushed                            |                        |
|                      | My Labels: 🗊 <u>Apply Label</u>                                                                         |                        |
|                      | Line Items - Quantity Receiving Needed                                                                  |                        |
|                      | No. + Quantity Unit Description Prev. Accepted Accepted Rejected Packing Slip                           | Date Received          |
|                      | 1 6 each Solid Laminated Tire, 6 x 9 x 20 1 -1 0 12345                                                  | Today, 2:19 PM         |
|                      | COMMENTS - ENTIRE RECEIPT                                                                               |                        |
|                      | Comments:                                                                                               |                        |
|                      | ATTACHMENTS - ENTIRE RECEIPT Add Attachment                                                             |                        |

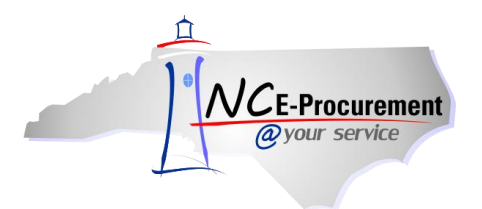

#### V. Manually Closing an Order

Users assigned the proper roles will have the option to close purchase orders manually in NC E-Procurement without submitting a receipt. A '**Close**' button will appear and gives users three options:

- **Close Order For Change –** Prevents users from changing the order in the future. Users will still be able to receive on the order until it is fully received.
- **Close Order For Receiving –** Prevents users from receiving on the order in the future. Users will still have the option to change the order.
- Close Order For All Actions Prevents user from changing or receiving on the order.

**Note:** Manually closing a purchase order in NC E-Procurement via the **'Close'** button does not integrate with NCAS.

1. To access the **'Close'** button, users will search the system by entering the purchase order number into the **'Order ID'** field of the **'Search'** portlet.

**Note:** Users can also search for the purchase order using various search filters by selecting '**Purchase Order**' under the '**Search**' tab.

|                                                                                                    | A* SPEND M                                         | ANAGEMENT                                               |        |                                                          |                                                    | Home   Help *   Logout                      |
|----------------------------------------------------------------------------------------------------|----------------------------------------------------|---------------------------------------------------------|--------|----------------------------------------------------------|----------------------------------------------------|---------------------------------------------|
| <i>Qyour service</i> Home                                                                                                    |                                                    |                                                         |        |                                                          |                                                    | Welcome NCAS Requester                      |
| Create Search Manage                                                                                                    | Recent Preferences                                 |                                                         |        |                                                          | Config                                             | jure Tabs 👌 Refresh Content                 |
| Common & Common & Com | 10 Do<br>10 Date 4                                 | From Status                                             | No ite | Title<br>ms                                              | Required Action                                    |                                             |
| Manage<br>Receive<br>Reports                                                                                                    | <b>Search</b><br>Catalog<br>eRequisition           | Order ID:<br>Legacy Document Id:                        |        | News<br>Welcome<br>Don't forget to vis<br>Opportunities. | to NC E-Procurem<br>sit the NCEP Home Page to find | ent Version 2.0!<br>d Job-Aids and Training |
| Recently Viewed                                                                                                    | Purchase Order<br>Receipt<br>User Profile<br>More  | ۹<br>                                                   |        |                                                          |                                                    |                                             |
| RQ20001206 Rg a<br>Line Item                                                                                                    | Hy Documents                                       | Title                                                   |        |                                                          | Date ↓                                             | E 🛛                                         |
| RQ20001666 T for<br>Overview                                                                                                    | <ul> <li>RQ20001709</li> <li>RQ20001666</li> </ul> | Receiving a Line Item<br>Test eRequisition for Overview |        |                                                          | 4/4/2012<br>4/4/2012                               | Ordered<br>Ordered                          |
|                                                                                                    | RQ20001627                                         | Untitled Requisition                                    |        |                                                          | 4/4/2012                                           | Submitted                                   |
| 🖞 Purchasing Links 🛛 🖂 🛛                                                                                                    | RQ20001206                                         | Receiving a Line Item                                   |        |                                                          | 4/3/2012                                           | Receiving                                   |
| E-Procurement Resources                                                                                                    | RQ20001190                                         | Test eRequisition - Punchout Catalogs                   |        |                                                          | 4/3/2012                                           | Composing                                   |
| NC @ Your Service Portal                                                                                                    | RQ20001086                                         | Test eRequisition to Edit                               |        |                                                          | 4/2/2012                                           | Submitted                                   |
| Customer Service                                                                                                    | R020001041                                         | Untitled Requisition                                    |        |                                                          | 3/28/2012                                          | Ordered                                     |
| Punchout Catalon Availability                                                                                                    | RQ20000957                                         | Test Close Button                                       |        |                                                          | 3/26/2012                                          | Received                                    |
| Pegistered Vendor Search                                                                                                    | RQ20000948                                         | Test eRequisition                                       |        |                                                          | 3/23/2012                                          | Composing                                   |
|                                                                                                    |                                                    |                                                         |        |                                                          |                                                    | <u>View List</u> (9)                        |
| Purchasing Sites of Interest Purchase & Contract                                                                                                    |                                                    |                                                         |        |                                                          |                                                    |                                             |

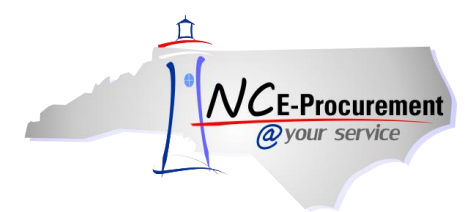

2. The search results are displayed. Click on the Order ID or Title of the order you wish to close.

**Note:** The same screen is displayed without returned Search Results or information in the Search Filters if you select '**Purchase Order**' from the '**Search**' tab on the Home Dashboard. Enter the search criteria for the purchase order you wish to close and click '**Search**.'

|                                                                                             | IBA" SPEND MANAGEM                                                                                             |                                  |                                                                                                    |                                                            |                                                                                                    | Но                                   | me   Help *   Logout  |
|---------------------------------------------------------------------------------------------|----------------------------------------------------------------------------------------------------|----------------------------------|----------------------------------------------------------------------------------------------------|------------------------------------------------------------|----------------------------------------------------------------------------------------------------|--------------------------------------|-----------------------|
| @your service Hon                                                                           | ne                                                                                                    | Use the search filters to        | o locate                                                                                                    |                                                            |                                                                                                    | W                                    | elcome NCAS Requester |
| 🕞 Create Search Mar                                                                         | hage Recent Preferences                                                                                        | the purchase order you           | wish                                                                                                    |                                                            |                                                                                                    |                                      |                       |
| Search                                                                                      | Type: Purchase Order 💌                                                                                         | to close.                        |                                                                                                    |                                                            |                                                                                                    |                                      |                       |
| Purchase Order                                                                              | Change the search criteria or name, and ther                                                                   | n run the search.                |                                                                                                    |                                                            |                                                                                                    |                                      |                       |
| View All                                                                                    | Search Filters                                                                                                 |                                  |                                                                                                    |                                                            |                                                                                                    |                                      | Search Options        |
| ✓ My Labels<br>No Items ✓ My Saved Searches<br>No Items ✓ Public Saved Searches<br>No Items | Order Title:<br>Order ID: NC5000152<br>Date Ordered: No Choice ♥<br>Entity: 41 [select]<br>Legacy Document Id: | Re<br>Re<br>Rr<br>St<br>St<br>St | sceipt Date (any rece<br>eceipt ID (any receip<br>eceipt Status (any re<br>equester:<br>tatus:<br>upplier (any line item | eipt): No<br>ot):<br>:ceipt): No<br>NCA<br>No<br>n): (sele | Choice  Choice | <u>lect</u> ]<br><u>ct</u> ]         |                       |
|                                                                                             |                                                                                                    |                                  |                                                                                                    |                                                            |                                                                                                    | Search Res                           | et Save Search        |
|                                                                                             | Search Results                                                                                                 | Found                            | d 1 item                                                                                                    |                                                            |                                                                                                    |                                      |                       |
|                                                                                             | Legacy Document ID ↑ Order ID Ty                                                                               | /pe Title                        |                                                                                                    | Status                                                     | Date Created                                                                                                    | Supplier Name                        | Total                 |
|                                                                                             | NC5000152                                                                                                    | Receiving a Line Item            |                                                                                                    | <u>Ordered</u>                                             | Today, 11:12 AM                                                                                                    | GREGORY<br>POOLE<br>EQUIPMENT<br>CO. | \$656.85000 USD       |
|                                                                                             | Label 🔻                                                                                                    |                                  |                                                                                                    |                                                            |                                                                                                    |                                      |                       |
|                                                                                             |                                                                                                    |                                  |                                                                                                    |                                                            |                                                                                                    |                                      |                       |

3. Click the 'Close' button at the top of the screen displaying the purchase order.

|                                | B A* SPEND MANAGEMENT                                      |                                    |                              |                         | Home   Help 🔭   Logou                    |
|--------------------------------|------------------------------------------------------------|------------------------------------|------------------------------|-------------------------|------------------------------------------|
| @your service Hor              | e                                                          |                                    |                              |                         | Welcome NCAS Requeste                    |
| 🕞 Create Search Ma             | age Recent Preferences                                     |                                    |                              |                         |                                          |
| NC5000152 - Receiv             | ing a Line Item                                            |                                    |                              |                         | Status: Ordered                          |
| These are the details of the r | quest you selected. Depending on its status, you can edit, | change, copy, cancel, or submit th | ne request for approval. You | ı may also print the de | tails of the request. Review $\dots$ 🛛 😜 |
| OBack                          |                                                            | Receive Close Frint                |                              |                         |                                          |
| Dack                           |                                                            | Received Close Child               |                              |                         |                                          |
| Summary Approval Flow          | Receipts History                                           |                                    |                              |                         |                                          |
| Order ID:                      | NC5000152                                                  |                                    |                              |                         |                                          |
| Version:                       | 1                                                          |                                    |                              |                         |                                          |
| Title:                         | Receiving a Line Item                                      |                                    |                              |                         |                                          |
| Supplier:                      | GREGORY POOLE EQUIPMENT CO.                                |                                    |                              |                         |                                          |
| Contact:                       | GREGORY POOLE EQUIPMENT CO                                 |                                    |                              |                         |                                          |
| Encumbrance Status:            | Encumbered                                                 |                                    |                              |                         |                                          |
| Close Order:                   | Open                                                       |                                    |                              |                         |                                          |
| Order Transmitted to Supplier? | $\checkmark$                                               |                                    |                              |                         |                                          |
| My Labels: 🚦 Apply Label       |                                                            |                                    |                              |                         |                                          |
| Line Items (1)                 |                                                            |                                    |                              |                         | Show Details                             |
| Type No. ReqID                 | Qty Unit Description                                       | Supplier Part Number               | Price                        | Tax                     | Amount                                   |
| 1 <u>RQ20001709</u>            | 6 each Solid Laminated Tire, 6 x 9 x 20                    | 210-003WG                          | \$109.475 USD                | \$0.00000 USD           | \$656.85000 USD Detail                   |
|                                |                                                            |                                    |                              |                         | Total ordered: \$656.85000 USD           |
| PAYMENT TERMS                  |                                                            |                                    |                              |                         |                                          |
| ID: 000                        |                                                            |                                    |                              |                         |                                          |
| Title: N30                     |                                                            |                                    |                              |                         |                                          |

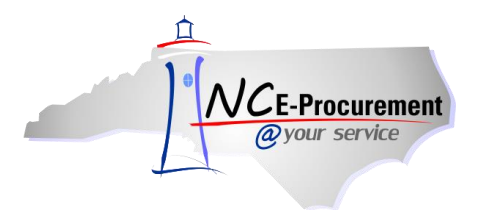

4. Select the correct option from the 'Close Order' drop-down menu and click 'OK.' Comments can also be added at this time.

| ARIBA SPEND MANAGEMENT                                                                                                    | Home   Help *   Logout |
|----------------------------------------------------------------------------------------------------|------------------------|
| @your service Home                                                                                                    | Welcome NCAS Requester |
| 🕞 Create Search Manage Recent Preferences                                                                                                    |                        |
| Close Order                                                                                                    |                        |
| Enter comments explaining the close order process                                                                                                    |                        |
| You chose to close order NI56001152.<br>Close Order of Tor Change<br>Close Order For Change<br>Close Order For Change<br>Close Order For All Actions<br>Comments:<br><br>Insert comments to be a<br>to the purchase order. | dded                   |
|                                                                                                    |                        |

Note: When an order is closed via the 'Close' button on the purchase order, a receipt is created with '0' items Accepted or Rejected, the 'Close Order' option set to 'Yes', and an 'Integration Status' of 'Receipt Pushed.' The information is not integrated with NCAS. The 'History' tab displays two additional lines of information, one stating 'Order Closed' and the other 'Received' with an 'Amount accepted: \$0.00 USD.'

| / V/I . F. Procuror                                                                                                    | ARIB                                                                                                    | A* SPEN                                                                                             | D MANAGE                                                                                                    | MENT Home   Help *                                                                                                    | Logout   |
|----------------------------------------------------------------------------------------------------|----------------------------------------------------------------------------------------------------|----------------------------------------------------------------------------------------------------|----------------------------------------------------------------------------------------------------|----------------------------------------------------------------------------------------------------|----------|
| @your service                                                                                                    | e Home                                                                                                    |                                                                                                    |                                                                                                    | Welcome NCAS R                                                                                                    | equester |
| 🖬 Create Se                                                                                                    | earch Manage                                                                                                    | Recent Pref                                                                                         | erences                                                                                                    |                                                                                                    |          |
| NC5000152                                                                                                    | - Receiving                                                                                                    | a Line Item                                                                                         |                                                                                                    | Status: Rece                                                                                                    | eiving   |
| These are the d                                                                                                    | etails of the request                                                                                                    | you selected. Depe                                                                                  | nding on its status,                                                                                                    | you can edit, change, copy, cancel, or submit the request for approval. You may also print the details of the request. Review                                                                                                    | I×       |
|                                                                                                    |                                                                                                    |                                                                                                    |                                                                                                    |                                                                                                    |          |
| U Back                                                                                                    |                                                                                                    |                                                                                                    |                                                                                                    | Reopen                                                                                                    |          |
| Summary Ar                                                                                                    | pproval Flow Rec                                                                                                    | eints History                                                                                       |                                                                                                    |                                                                                                    |          |
| Summary M                                                                                                    | pprovarriow Kee                                                                                                    | HISCOPY                                                                                             |                                                                                                    |                                                                                                    |          |
|                                                                                                    |                                                                                                    |                                                                                                    |                                                                                                    |                                                                                                    |          |
|                                                                                                    |                                                                                                    |                                                                                                    |                                                                                                    |                                                                                                    |          |
| Date ↓                                                                                                    | _ Lisez                                                                                                    | Reatuser                                                                                            | Action                                                                                                    |                                                                                                    |          |
| Date ↓<br>Today, 1:26 PM                                                                                                    | Ariba System                                                                                                    | - <del>R</del> eatuser — —                                                                          | Action — — — —                                                                                                    | Summinary<br>Amount accepted: \$0.00 USD.                                                                                                    |          |
| Date ↓<br>Today, 1:26 PM<br>Today, 1:26 PM                                                                                                    | Lisez — — — —<br>Ariba System<br>NCAS Requester                                                                                                    | Redfluser                                                                                           | Action — — —<br>Received<br>Order Closed                                                                                                    | Summany<br>Amount accepted: \$0.00 USD.<br>Order Closed.                                                                                                    |          |
| Date ↓<br>Today, 1:26 PM<br>Today, 1:26 PM<br>Today, 1:19 PM                                                                                                    | User<br>Ariba System<br>NCAS Requester<br>NCAS Requester                                                                                                    | Real User<br>NCAS Requester<br>NCAS Requester                                                       | Action Action Ac | Summmer                                                                                                    |          |
| Date ↓<br>Today, 1:26 PM<br>Today, 1:26 PM<br>Today, 1:19 PM<br>Today, 1:15 PM                                                                                                    | User<br>Ariba System<br>NCAS Requester<br>NCAS Requester<br>NCAS Requester                                                                                     | NCAS Requester<br>NCAS Requester<br>NCAS Requester<br>NCAS Requester                                | Action Action Ac | Summinary<br>Amount accepted: \$0.00 USD.<br>Order Closed.<br>Order Reopened.<br>Order Closed. <u>Comments</u> .                                                                                                    |          |
| Date ↓           Today, 1:26 PM           Today, 1:26 PM           Today, 1:19 PM           Today, 1:15 PM           Today, 1:15 PM                                                                            | User<br>Ariba System<br>NCAS Requester<br>NCAS Requester<br>NCAS Requester<br>Ariba System                                                                     | Redruser<br>NCAS Requester<br>NCAS Requester<br>NCAS Requester                                      | Action<br>Received<br>Order Closed<br>Order Reopened<br>Order Closed<br>Received                                                                                                    | Summany<br>Amount accepted: \$0.00 USD.<br>Order Closed.<br>Order Closed. <u>Comments</u> .<br>Amount accepted: \$0.00 USD.                                                                                                    |          |
| Date 1<br>Today, 1:26 PM<br>Today, 1:26 PM<br>Today, 1:19 PM<br>Today, 1:15 PM<br>Today, 1:15 PM<br>Today, 1:14 PM                                                                                             | Urer<br>Ariba System<br>NCAS Requester<br>NCAS Requester<br>Ariba System<br>NCAS Requester                                                                     | REATUSEr<br>NCAS Requester<br>NCAS Requester<br>NCAS Requester<br>NCAS Requester                    | Action<br>Received<br>Order Closed<br>Order Reopened<br>Order Closed<br>Received<br>Order Reopened                                                                                                    | Sumition<br>Amount accepted: \$0.00 USD.<br>Order Closed.<br>Order Reopened.<br>Order Closed. <u>Comments</u> .<br>Amount accepted: \$0.00 USD.<br>Order Reopened.                                                                                                    |          |
| Date         1           Today, 1:26 PM         Today, 1:26 PM           Today, 1:19 PM         Today, 1:15 PM           Today, 1:15 PM         Today, 1:15 PM           Today, 1:13 PM         Today, 1:13 PM | Urer<br>Ariba System<br>NCAS Requester<br>NCAS Requester<br>NCAS Requester<br>Ariba System<br>NCAS Requester<br>NCAS Requester                                 | RbaTUSBr<br>NCAS Requester<br>NCAS Requester<br>NCAS Requester<br>NCAS Requester<br>NCAS Requester  | Action<br>Received<br>Order Closed<br>Order Closed<br>Order Closed<br>Received<br>Order Reopened<br>Order Closed                                                                                                    | Summany<br>Amount accepted: \$0.00 USD.<br>Order Closed.<br>Order Reopened.<br>Order Closed. <u>Comments</u> .<br>Amount accepted: \$0.00 USD.<br>Order Reopened.<br>Order Closed.                                                                                                    |          |
| Date 4<br>Today, 1:26 PM<br>Today, 1:26 PM<br>Today, 1:19 PM<br>Today, 1:15 PM<br>Today, 1:15 PM<br>Today, 1:14 PM<br>Today, 1:13 PM                                                                           | Lize<br>Ariba System<br>NCAS Requester<br>NCAS Requester<br>Ariba System<br>NCAS Requester<br>Ariba System                                                     | Roarusser<br>NCAS Requester<br>NCAS Requester<br>NCAS Requester<br>NCAS Requester<br>NCAS Requester | Received<br>Order Closed<br>Order Closed<br>Order Closed<br>Received<br>Order Reopened<br>Order Closed<br>Received                                                                                                    | Sufmittery<br>Amount accepted: \$0.00 USD.<br>Order Closed.<br>Order Reopened.<br>Order Closed. Soments .<br>Amount accepted: \$0.00 USD.<br>Order Reopened.<br>Order Closed.<br>Amount accepted: \$0.00 USD.                                                                                                    |          |
| Date 4<br>Today, 1:26 PM<br>Today, 1:26 PM<br>Today, 1:19 PM<br>Today, 1:15 PM<br>Today, 1:13 PM<br>Today, 1:13 PM<br>Today, 1:13 PM<br>Today, 11:13 AM                                                        | Lire<br>Ariba System<br>NCAS Requester<br>NCAS Requester<br>Ariba System<br>NCAS Requester<br>NCAS Requester<br>NCAS Requester<br>Ariba System<br>Ariba System | ReatUster<br>NCAS Requester<br>NCAS Requester<br>NCAS Requester<br>NCAS Requester<br>NCAS Requester | Received<br>Order Closed<br>Order Recovered<br>Order Recovered<br>Order Recovered<br>Order Recovered<br>Order Recovered<br>Order Closed<br>Received<br>Ordered                                                                                                    | Sutmittery         Amount accepted: \$0.00 USD.         Order Closed.         Order Closed.         Order Closed.         Order Closed.         Order Closed.         Order Closed.         Order Closed.         Order Closed.         Order Closed.         Order Closed.         Amount accepted: \$0.00 USD.         Order Closed.         Amount accepted: \$0.00 USD.         Order Closed.         Order Closed.         Order NCS000152 was successfully sent by email to GREGORY POOLE EQUIPMENT CO. : GREGORY POOLE EQUIPMENT CO. |          |

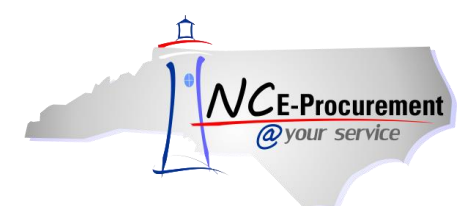

5. To reopen an order that has been manually closed to receiving or all actions, search for the purchase order and click the **'Reopen'** button.

|                                  | B Aº SPEND MANAGEMENT                                   |                                          |                             |                          | Home He                     | elp *   Logout |
|----------------------------------|---------------------------------------------------------|------------------------------------------|-----------------------------|--------------------------|-----------------------------|----------------|
| @your service Hom                | e                                                       |                                          |                             |                          | Welcome N                   | CAS Requester  |
| 🔚 Create Search Man              | age Recent Preferences                                  |                                          |                             |                          |                             |                |
| NC5000152 - Receivi              | ng a Line Item                                          |                                          |                             |                          | Status:                     | Receiving      |
| These are the details of the re- | quest you selected. Depending on its status, you can ec | lit, change, copy, cancel, or submit the | e request for approval. You | I may also print the def | tails of the request. Revie | ew 🛛 🛠         |
| O Back                           |                                                         | ( Reopen Print                           |                             |                          |                             |                |
| Summary Approval Flow            | Receipts History                                        | ·/                                       |                             |                          |                             |                |
| Order ID:                        | NC5000152                                               |                                          |                             |                          |                             |                |
| Version:                         | 1                                                       |                                          |                             |                          |                             |                |
| Title:                           | Receiving a Line Item                                   |                                          |                             |                          |                             |                |
| Supplier:                        | GREGORY POOLE EQUIPMENT CO.                             |                                          |                             |                          |                             |                |
| Contact:                         | GREGORY POOLE EQUIPMENT CO                              |                                          |                             |                          |                             |                |
| Encumbrance Status:              | Encumbered                                              |                                          |                             |                          |                             |                |
| Close Order:                     | Order Closed For Receiving                              |                                          |                             |                          |                             |                |
| Order Transmitted to Supplier?   | $\checkmark$                                            |                                          |                             |                          |                             |                |
| My Labels: 🔋 Apply Label         |                                                         |                                          |                             |                          |                             |                |
| Line Items (1)                   |                                                         |                                          |                             |                          | Show Details                |                |
| Type No. ReqID                   | Qty Unit Description                                    | Supplier Part Number                     | Price                       | Tax                      | Amount                      |                |
| 1 <u>RQ20001709</u>              | 6 each Solid Laminated Tire, 6 x 9 x 20                 | 210-003WG                                | \$109.475 USD               | \$0.00000 USD            | \$656.85000 USD             | Detail         |
|                                  |                                                         |                                          |                             |                          | Total ordered: \$656.       | 85000 USD      |
| PAYMENT TERMS                    |                                                         |                                          |                             |                          |                             |                |
| ID: 000                          |                                                         |                                          |                             |                          |                             |                |
| Title: N30                       |                                                         |                                          |                             |                          |                             |                |
| Description: PAY IN 30 DA        | Ys                                                      |                                          |                             |                          |                             |                |
| CONDITIONS OF PU                 | RCHASE                                                  |                                          |                             |                          |                             |                |
| Conditions: Terms and Co         | onditions                                               |                                          |                             |                          |                             |                |

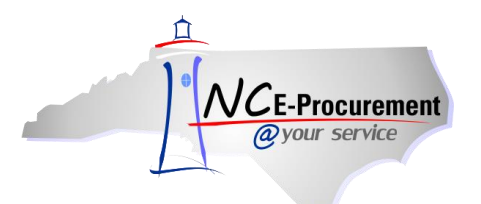

## VI. Adding Approvers to a Receipt

Users are able to manually add an approver or approvers to a receipt.

1. After entering the number accepted and the packing slip info, click 'Next.'

|                      | ARIBA* SPEND MANAGE                                                       | MENT                                        |                                |                                     | Home   Help *                | Logout   |
|----------------------|---------------------------------------------------------------------------|---------------------------------------------|--------------------------------|-------------------------------------|------------------------------|----------|
| @your service        | Home                                                                      |                                             |                                |                                     | Welcome NCASRequester NCASRe | equester |
| 🖬 Create Search      | Manage Recent Preferences                                                 |                                             |                                |                                     |                              |          |
| Receiving Steps      | Receipt DR12480997: NC10075479 - Untitled Re                              | quisition                                   |                                |                                     | (Pre/ Next) Submit E         | ixit     |
| 1 Select<br>Request  | For a receipt, indicate the amount or quantity                            | to accept or reject for each line item, and | the date received. For a mile: | stone, indicate whether the milesto | one is complete and the date | *        |
| 2 Select<br>Receipt  |                                                                           |                                             | Accept All                     |                                     |                              |          |
| 3 Receive            | Close Order: O Yes O No Date                                              | : Today, 2:54 PM                            |                                |                                     |                              |          |
| 4 Additional<br>Info | Order ID: <u>NC10075479</u><br>Order Title: Untitled Requisition          |                                             |                                |                                     |                              |          |
| 5 Summary            | Integration Status: Receipt Not Pushed<br>My Labels: 🚯 <u>Apply Label</u> |                                             |                                |                                     |                              |          |
|                      |                                                                           |                                             |                                |                                     |                              |          |
|                      | Line Items - Quantity Receiving Needed                                    |                                             |                                |                                     |                              | 0        |
|                      | No. ↑ Quantity Unit Description                                           | Prev. Accepted                              | Accepted Rejected              | Packing Slip                        | Date Received                |          |
|                      | 1 6 each Solid Laminated T                                                | re, 6 x 9 x 20 1                            | 3 0                            | 12345                               | Today, 2:54 PM               |          |
|                      |                                                                           |                                             |                                |                                     |                              |          |

2. Click on the 'Approval Flow' tab.

|                                            | ARIBA* SPEND MANAGEMENT                                                                                                    |                                                   |                       | Home   Help *   Logout              |
|--------------------------------------------|----------------------------------------------------------------------------------------------------|---------------------------------------------------|-----------------------|-------------------------------------|
| @your service                              | Home                                                                                                    |                                                   |                       | Welcome NCASRequester NCASRequester |
| 🕞 Create Searc                             | n Manage Recent Preferences                                                                                                    |                                                   |                       |                                     |
| Receiving Steps                            | Receipt DR12480997: NC10075479 - Untitled Requisition                                                                           |                                                   |                       | Prev Submit Exit                    |
| 1 Select<br>Request<br>2 Select<br>Receipt | Review the receipt or milestone, make changes as necessary, a Summary Approval Flow Close Order: ① Yes ③ No Date: T             | and then submit it for approval.<br>oday, 2:54 PM |                       |                                     |
| 3 Receive<br>4 Additional<br>Info          | Order ID: <u>NC10075479</u> Processing Status: R<br>Order Title: Unitiled Requisition<br>Integration Status: Receipt Not Pushed | eceiving                                          |                       |                                     |
| 5 Summary                                  | My Labels: 1 Apply Label                                                                                                    |                                                   |                       |                                     |
|                                            | Line Items - Quantity Receiving Needed                                                                                          |                                                   |                       |                                     |
|                                            | No. † Quantity Unit Description                                                                                                 | Prev. Accepted Accepted                           | Rejected Packing Slip | Date Received                       |
|                                            | 1 6 each Solid Laminated Tire, 6 x 9 x 20                                                                                       | 1 3                                               | 0 12345               | Today, 2:54 PM                      |
|                                            |                                                                                                    |                                                   |                       |                                     |

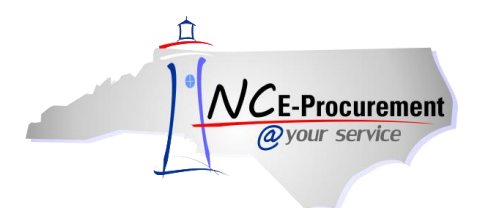

3. Click the 'Add Approver' button.

|                        | ARIBA* SPEND MANAGEMENT                                                                      | Home   Help *   Logout              |
|------------------------|----------------------------------------------------------------------------------------------|-------------------------------------|
| @your service          | Home                                                                                         | Welcome NCASRequester NCASRequester |
| 🔚 Create Search        | Manage Recent Preferences                                                                    |                                     |
| Receiving Steps        | Receipt DR12480997: NC10075479 - Untitled Requisition                                        | Prev Submit Exit                    |
| 1 Select<br>Request    | Review the receipt or milestone, make changes as necessary, and then submit it for approval. |                                     |
| 2 Select<br>Receipt    | Summary Approval Flow                                                                        |                                     |
| 3 <u>Receive</u>       | Legend: I Active                                                                             |                                     |
| (4) Additional<br>Info | DR12480997 DR12480997 NCASRequester CASRequester                                             |                                     |
| 5 Summary              |                                                                                              |                                     |
|                        | [Add Approver]                                                                               |                                     |
|                        |                                                                                              |                                     |
|                        |                                                                                              | Prev Submit Exit                    |
|                        |                                                                                              |                                     |

4. Select the approver and where they should be added in the approval flow, and click 'OK.'

| NCE Procurament A RIB A* SPEND MANAGEMENT                                                                                                    |                        | Home   Help 🔭   Logout              |
|----------------------------------------------------------------------------------------------------|------------------------|-------------------------------------|
| @your service Home                                                                                                    |                        | Welcome NCASRequester NCASRequester |
| 🖬 Create Search Manage Recent Preferences                                                                                                    |                        |                                     |
| Receiving Steps Receipt DR12480997: NC10075479 - Untitled Requisition                                                                                                    |                        | Prev Submit Exit                    |
| Select Review the receipt or milestone, make changes as necessary, and then submit it for approval.                                                                                       |                        |                                     |
| 2 Select<br>Receipt                                                                                                    |                        |                                     |
| 3 Receive Add approver to approval flow! * ReceiptApprover Receip 🛇 🕄                                                                                                    | The approver should be |                                     |
| Additional Add this approver as:   Additional Add this approver Watcher  Additional Provide a reason:                                                                                     | selected using the     |                                     |
| S Summary                                                                                                    | drop-down menu.        |                                     |
| DR12480997 D                                                                                                    |                        | _                                   |
| Add appropriate in parallel to the option processed flow.                                                                                                    | Select the position    |                                     |
| Aud approver in parameters the entire approval flow     Add approver before the stellated approver in the approval flow     Add approver after the selected approver in the approval flow | should be added.       |                                     |
|                                                                                                    |                        |                                     |

**Note:** Approvers should be added *after* the system generated approver.

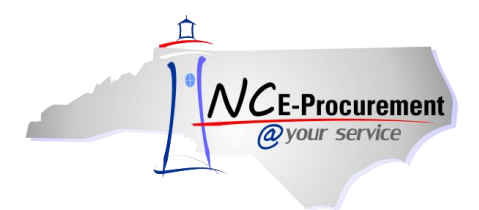

5. The approver has been added to the receipt approval flow. Click 'Submit.'

|                     | ARIBA* SPEND MANAGEMENT                                                                      | Home   Help *   Logout              |
|---------------------|----------------------------------------------------------------------------------------------|-------------------------------------|
| @your service       | Home                                                                                         | Welcome NCASRequester NCASRequester |
| 🖿 Create Search     | n Manage Recent Preferences                                                                  |                                     |
| Receiving Steps     | Receipt DR12480997: NC10075479 - Untitled Requisition                                        | Prev Submit Exit                    |
| - Colort            | Review the receipt or milestone, make changes as necessary, and then submit it for approval. |                                     |
| 1 Request           |                                                                                              |                                     |
| 2 Select<br>Receipt | Summary Approval Flow                                                                        |                                     |
|                     | Legend: 1 Active 🔽 Pending                                                                   |                                     |
| Additional     Info | DR12480997                                                                                   |                                     |
| 5 Summary           |                                                                                              |                                     |
|                     | Add Approver Delete Approver                                                                 |                                     |
|                     | New approver was added successfully.                                                         |                                     |
|                     |                                                                                              |                                     |
|                     |                                                                                              |                                     |
|                     |                                                                                              | Prev Submit Exit                    |
|                     |                                                                                              |                                     |

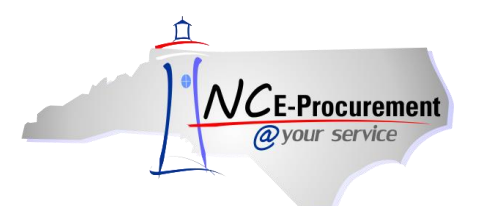

## VII. Approving or Denying Receipts

Receipt approvers can chose to approve or deny a receipt.

1. Receipts that need to be approved will appear in the 'To Do' portlet. Click the 'Receipt ID.'

| NCE. Progurament A RIBA* SPEND MANAGEMENT |                    |          |                             |                               |                          |                                       |
|-------------------------------------------|--------------------|----------|-----------------------------|-------------------------------|--------------------------|---------------------------------------|
| @your service Home                        |                    |          |                             |                               | We                       | lcome ReceiptApprover ReceiptApprover |
| Create Search Manage Pre                  | ferences           |          |                             |                               |                          |                                       |
| Home Dashboard                            |                    |          |                             |                               | Confi                    | gure Tabs 🛛 👌 Refresh Content         |
| Common Actions                            | ii To Do           |          |                             |                               |                          |                                       |
| / Granta                                  | ID                 | Date ↓   | From                        | Status                        | Title                    | Required Action                       |
|                                           | DR12480997         | 6/6/2013 | NCASRequester NCASRequester | Submitted                     | NC10075479               | Approve                               |
| UserMaintenance                           |                    |          |                             |                               |                          | <u>View List</u> (1)                  |
|                                           |                    |          |                             |                               |                          |                                       |
| Manage                                    | # Search           |          |                             | !! News                       |                          |                                       |
| Receive                                   | eRequisition       | ID:      |                             | Welcome to NC E-Proc          | urement @ Your Se        | rvice!                                |
| Reports                                   | Purchase Order     |          | Search                      | Archive NC E-Procurem         | ant is available in 'vie | w-only' status to allow               |
|                                           | Receipt            | 0        |                             | access to requisitions a      | nd purchase orders c     | reated prior to July 2012.            |
| Recently Viewed                           | User Profile       |          |                             | Training resources for t      | he new NC E-Procure      | ment system are available             |
| 90                                        | AddressMaintenance |          |                             | at <u>http://epidedrement</u> | incigoty running.htm     | <u>.</u>                              |
|                                           | UserMaintenance    |          |                             |                               |                          |                                       |
| H Purchasing Links                        | More               |          |                             |                               |                          |                                       |
|                                           |                    |          |                             | ]                             |                          |                                       |

**Note:** Receipts that need to be approved can also be accessed by going to '**Manage**,' then '**Receive**,' and searching for the Requisition ID, Order ID or Receipt ID.

2. Click 'Approve' or 'Deny' accordingly.

| ALC: D               | . ARI           | BA* SPEND                | MANAGEMENT                     |                                |                       |                   |                          | Home   Help                  | • *   Logou |
|----------------------|-----------------|--------------------------|--------------------------------|--------------------------------|-----------------------|-------------------|--------------------------|------------------------------|-------------|
| @your service        | Home            |                          |                                |                                |                       |                   |                          | Welcome ReceiptApprover Rec  | eiptApprov  |
| Create S             | earch Mar       | age Preferences          |                                |                                |                       |                   |                          |                              |             |
| DR12480997 -         | Receipt f       | or NC10075479            |                                |                                |                       |                   |                          | Status: S                    | ubmitteo    |
| These are the detail | s of the reques | t you selected. Dependin | g on its status, you can edit, | change, copy, cancel, or submi | the request for appro | val. You may also | print the details of the | request. Review your request | *           |
| O Back               |                 |                          |                                | Edit Approve Deny              | Print                 |                   |                          |                              |             |
| Summary Appre        | oval Flow H     | istory                   |                                |                                |                       |                   |                          |                              |             |
| Close Order:         | No              | Date:                    | Today, 2:54 PM                 |                                |                       |                   |                          |                              |             |
| Order ID:            | NC10075479      | Processing Status:       | Receiving                      |                                |                       |                   |                          |                              |             |
| Order Title:         | Untitled Requis | ition                    |                                |                                |                       |                   |                          |                              |             |
| Integration Status:  | Receipt Not Pu  | shed                     |                                |                                |                       |                   |                          |                              |             |
| My Labels: 🚺 Appl    | y Label         |                          |                                |                                |                       |                   |                          |                              |             |
|                      |                 |                          |                                |                                |                       |                   |                          |                              |             |
| Line Items Receive   | ed By Quantit   | v                        |                                |                                |                       |                   |                          |                              |             |
| No. ↑ Quantity       | Unit            | Description              |                                | Prev. Accepted                 | Accepted              | Rejected          | Packing Slip             | Date Received                |             |
| 1 6                  | each            | Solid Laminated Tire, 6  | i x 9 x 20                     | 1                              | 3                     | 0                 | 12345                    | Today, 2:54 PM               |             |
|                      |                 |                          |                                |                                |                       |                   |                          |                              |             |

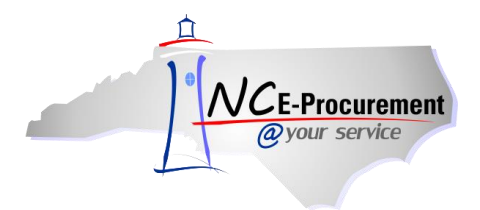

3. If a receipt is denied, comments on why the receipt was denied are required.

| NC BANNA A RIBA SPEND MANAGEMENT                                                                                                    | Home   Help *   Logout                  |
|----------------------------------------------------------------------------------------------------|-----------------------------------------|
| @your service Home                                                                                                    | Welcome ReceiptApprover ReceiptApprover |
| 🖼 Create Search Manage Recent Preferences                                                                                                    |                                         |
| Deny - Comments                                                                                                    |                                         |
| Enter a comment explaining why you are denying the request; other users will see your comments. To move denied items out of your To Do list, archive the document to the default Arc | chive Items folder or select 😮          |
| You chose to deny DR12481039.                                                                                                    |                                         |
| Archive items to label:       Archive Items         OK)       Cancel                                                                                                    |                                         |

4. Once a receipt has been denied, it cannot be re-submitted. The **'Denied'** receipt should be left as-is and the receiver should enter valid information on the new receipt in **'Composing'** status.

| NCE-Proce     | urement AR                                 | IBA" SP               | END MANAGEMENT                                                                |                      |                          |                                            | Home   Help *   Log             | jout |
|---------------|--------------------------------------------|-----------------------|-------------------------------------------------------------------------------|----------------------|--------------------------|--------------------------------------------|---------------------------------|------|
| @your se      | ervice Hor                                 | ne                    |                                                                               |                      |                          |                                            | Welcome NCASRequester NCASReque | ster |
| Create        | Search Ma                                  | nage Recent           | Preferences                                                                   |                      |                          |                                            |                                 |      |
| RQ16894       | RQ16894940 - Requisition Status: Receiving |                       |                                                                               |                      |                          |                                            |                                 |      |
| These are the | he details of the r                        | request you selected. | Depending on its status, you can edit, change, copy, cancel, or submit the re | equest for approval. | You may also print the d | etails of the request. Review your request | and take the desired action(s). |      |
|               |                                            |                       |                                                                               |                      |                          |                                            |                                 |      |
| ( and         |                                            |                       |                                                                               |                      |                          |                                            |                                 |      |
| O Back        |                                            |                       | Copy                                                                          | hange Receive P      | rint                     |                                            |                                 |      |
| Summary       | Approval Flow                              | Orders Recei          | Once a receipt has been                                                       |                      |                          |                                            |                                 |      |
|               |                                            |                       | 'Denied', a new receipt will                                                  |                      |                          |                                            |                                 |      |
| Receipt ID 1  | t                                          | Title                 | be created in 'Composing'                                                     | Title                | Date                     | Status                                     | Integration Status              |      |
| DR12481215    | E.                                         | Receipt for NC10      |                                                                               | tion                 | Today, 9:05 AM           | Denied                                     | Receipt Not Pushed              |      |
| DR12481216    | ž.                                         | Receipt for NC10      | status.                                                                       | tion                 |                          | Composing                                  | Receipt Not Pushed              |      |
|               |                                            |                       |                                                                               |                      |                          |                                            |                                 |      |